# **REACTIVER LE MOT DE PASSE D'UN ELEVE**

Mon Ent

Mon Ent >

Configuration

Données

Utilisateurs

Les professeurs principaux ont la possibilité de réactiver le mot de passe d'un élève en lui créant un nouveau code d'activation. La procédure à suivre est indiquée ci-dessous :

#### Etape 1

Dans la barre de menu, cliquez sur Configuration > Données > Utilisateurs

#### Etape 2

La classe dont vous êtes professeur principal est sélectionnée automatiquement.

| Fonction | Elève                | ~ |
|----------|----------------------|---|
| Classe   | 5E1                  | * |
| Regime   | Tous                 | ~ |
| Statut   | Utilisateurs activés | ~ |

Cliquez sur la coche située à gauche de l'élève dont vous souhaitez régénérer un mot de passe temporaire. (Vous pouvez en choisir plusieurs en même temps.)

Nouveau mot de passe temporaire

#### ¥ Tous | A | B | C | D | E | F | G | H | I | J | K | L | M | N | O | P | Q | R | S | T | U | V | W | X | Y | Z | 0-9 | Autres Nom Ok | Tous

|   |   | Nom ▲    | Prénom ∎ | Nom d'utilisateur 🔳 | Type d'utilisateur 🛙 | Qualité 🗉 | Statut 🗉 |
|---|---|----------|----------|---------------------|----------------------|-----------|----------|
|   | â | AMMI     | Fahd     | fammi               | Elève                |           | Activé   |
|   | Ô | AUBRY    | Claire   | caubry14            | Elève                |           | Activé   |
| ✓ | Ê | BELGORT  | Eya      | ebelgort            | Elève                |           | Activé   |
|   | Ê | BENFATMA | Chahinez | cbenfatma           | Elève                |           | Activé   |
|   | Ê | CAMARA   | Mandaw   | mcamara4            | Elève                |           | Activé   |
|   | Ê | CARDOT   | Marie    | mcardot2            | Elève                |           | Activé   |

## Etape 3

Un nouveau bouton apparaît : Nouveau mot de passe temporaire. Cliquez sur ce bouton ; le mot de passe temporaire se crée automatiquement.

### Etape 4

|                                                                                                    | ******   |
|----------------------------------------------------------------------------------------------------|----------|
| Editez la liste des mots de passe en cliquant sur <b>Générer la liste (PDF).</b> Un fichier PDF est généré et apparaît à l'écran. | ******   |
| Pour les élèves qui ont déjà changé leur mot de passe, le mot de passe apparaît                                                   | 27CA5841 |
| Pour les élèves dont vous venez de régénérer un mot de passe temporaire, celui-ci                                                 | ******   |
| apparaît « en clair ».                                                                                                    | ******   |

Vous pouvez sauvegarder ou imprimer la liste, ou simplement noter le mot de passe temporaire.

#### **Remarques**:

- ⇒ Générer la liste (CSV) vous permet de générer un tableau de type Excel.
- ⇒ Générer le tableau (PDF) vous permet de générer un document plus complet, prêt à découper pour distribuer aux utilisateurs. Choisir cette option uniquement si vous devez régénérer un grand nombre de codes d'activation.